# Konfigurasi Komputer Pelanggan Untuk Sistem Unicenter Servicedesk

### 1. Disable User Account Control (UAC) (untuk Vista/Win 7 sahaja)

Terdapat perbezaan di antara edit fail hosts di Windows Xp dan Vista/Win 7. Bagi tujuan pengeditan fail hosts dalam Windows Vista / 7, pengguna perlu disable User Account Control (UAC) terlebih dahulu. Sekiranya tidak, maka tiada sebarang perubahan pada edit fail yang dibuat. Bersama-sama ini disertakan langkah-langkah untuk disable UAC di Windows Vista / 7.

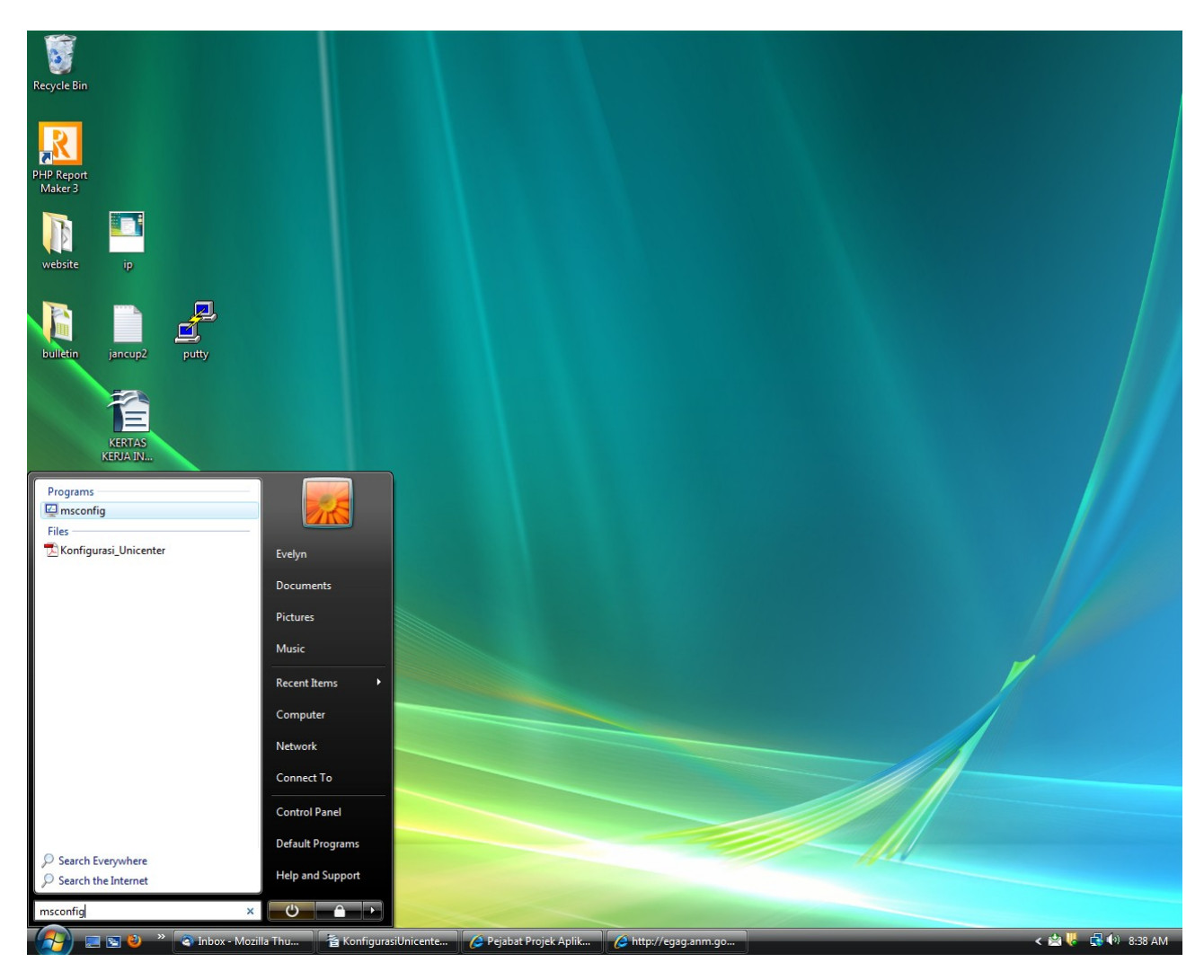

#### 1.1 Klik start → msconfig

# 1.2 Klik tab Tools

1.3 Klik Disable UAC – Disable User Account Control (requires reboot)  $\rightarrow$  Launch

| puters.      |
|--------------|
| computer.    |
|              |
| =            |
|              |
|              |
| •            |
|              |
| soft\Windows |
|              |
|              |

1.4 Restart PC

#### 2. Menambah IP dan Hostname

IP dan hostname perlu dilakukan di dalam *hosts* file setiap PC. Tahap capaian bertaraf *Administrator* perlu ada untuk mengubah fail tersebut.

2.1 Klik Start -> Run (Windows XP) / Start Search (Windows Vista/7). Taip drivers dan klik OK atau ENTER.

| W | /indows | XP                                                                                                    |
|---|---------|----------------------------------------------------------------------------------------------------|
|   | Run     | ? 🗙                                                                                                    |
|   | -       | Type the name of a program, folder, document, or<br>Internet resource, and Windows will open it for you. |
|   | Open:   | drivers 🗸                                                                                                |
|   |         | OK Cancel Browse                                                                                         |

#### Windows Vista / 7

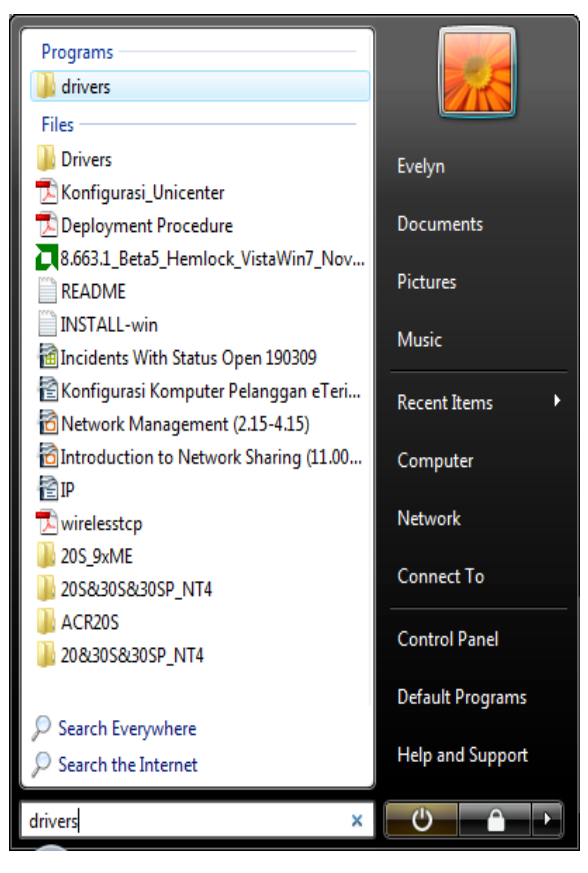

2.2 Klik 2 kali pada folder **etc**. Klik 2 kali pada fail **hosts**. Pilih **Notepad** untuk membuka fail *hosts* dan klik OK.

| Open With                                                            |                                       |  |  |  |  |
|----------------------------------------------------------------------|---------------------------------------|--|--|--|--|
| Choose the program you want to use to open this file:<br>File: hosts |                                       |  |  |  |  |
| Adobe Dreamweaver CS3                                                | Adobe Photoshop Elements 6.0 (Editor) |  |  |  |  |
| Adobe Systems, Inc.                                                  | Adobe Systems, Incorporated           |  |  |  |  |
| Adobe Reader 9.3                                                     | Internet Explorer                     |  |  |  |  |
| Adobe Systems Incorporated                                           | Microsoft Corporation                 |  |  |  |  |
| Notepad                                                              | Paint                                 |  |  |  |  |
| Microsoft Corporation                                                | Microsoft Corporation                 |  |  |  |  |
| Windows Calendar                                                     | Windows Mail                          |  |  |  |  |
| Microsoft Corporation                                                | Microsoft Corporation                 |  |  |  |  |
| Windows Media Player                                                 | Windows Photo Gallery                 |  |  |  |  |
| Microsoft Corporation                                                | Microsoft Corporation                 |  |  |  |  |
| WordPad<br>Microsoft Corporation                                     |                                       |  |  |  |  |
| Always use the selected program to open this kind of file            |                                       |  |  |  |  |
|                                                                      | OK Cancel                             |  |  |  |  |

2.3 Tambah pada baris terakhir hosts file tersebut dengan IP dan nama host Unicenter seperti di bawah.

```
10.23.24.24 servicedesk
10.23.24.35 SDSERVER1
10.23.24.36 SDSERVER2
```

| 📃 hosts - Notepad                                                                                                    | - • •                                            |  |  |  |  |  |
|----------------------------------------------------------------------------------------------------|--------------------------------------------------|--|--|--|--|--|
| <u>F</u> ile <u>E</u> dit F <u>o</u> rmat <u>V</u> iew <u>H</u> elp                                                                                                    |                                                  |  |  |  |  |  |
| <pre># # # This file contains the mappings of IP addresses to host names # entry should be kept on an individual line. The IP address sh # be placed in the first column followed by the corresponding h name. # The IP address and the host name should be separated by at le # space. # # Additionally, comments (such as these) may be inserted on ind # lines or following the machine name denoted by a '#' symbol. # For example: #</pre> | i. Each<br>hould<br>lost<br>east one<br>fividual |  |  |  |  |  |
| # 102.54.94.97 rhino.acme.com # source server<br># 38.25.63.10 x.acme.com # x client host                                                                                                    | ,<br>                                            |  |  |  |  |  |
| 127.0.0.1 localhost<br>10.23.17.38 egagapps1<br>10.23.23.5 antivirus<br>10.23.23.10 wapp<br>10.23.17.211 egagmail<br>10.23.24.252 eterimasev<br>10.23.17.31 agmasapp                                                                                                    | E                                                |  |  |  |  |  |
| 10.23.24.24 servicedesk<br>10.23.24.35 SDSERVER1<br>10.23.24.36 SDSERVER2                                                                                                    |                                                  |  |  |  |  |  |
|                                                                                                    | *                                                |  |  |  |  |  |

2.4 Klik File  $\rightarrow$  Save

Sistem Unicenter Servicedesk

#### 3. Menambah setting di Windows Firewall

### 3.1 Klik Start $\rightarrow$ Control Panel. Klik dua kali pada Windows Firewall.

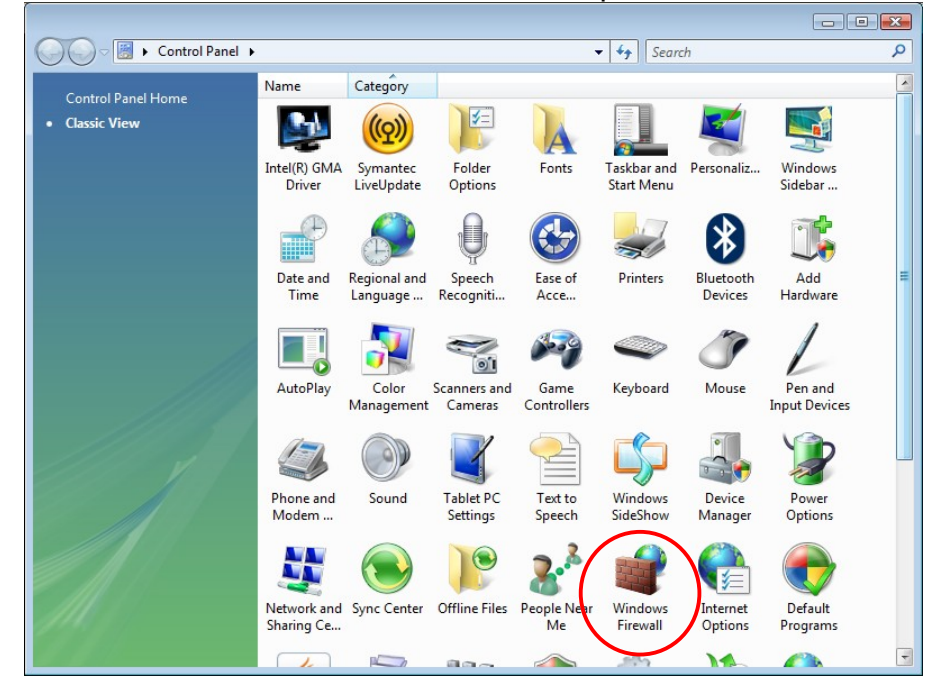

#### 3.2 Pilih Exceptions $\rightarrow$ Add Port

| General Exceptions Advanced                                                                                                    |  |  |  |  |  |
|----------------------------------------------------------------------------------------------------|--|--|--|--|--|
| Windows Firewall is turned off. Your computer is at risk of attacks and intrusions from outside sources such as the Internet. We recommend that you dick the General tab and select On.<br>Windows Firewall is currently using settings for the public network location.<br>What are the risks of unblocking a program? |  |  |  |  |  |
| To enable an exception, select its check box:                                                                                                    |  |  |  |  |  |
| Program or port                                                                                                    |  |  |  |  |  |
| BITS Peercaching                                                                                                    |  |  |  |  |  |
| □ Connect to a Network Projector 🗧                                                                                                    |  |  |  |  |  |
| Core Networking                                                                                                    |  |  |  |  |  |
| Distributed Transaction Coordinator                                                                                                    |  |  |  |  |  |
| File and Printer Sharing                                                                                                    |  |  |  |  |  |
| FTP Server                                                                                                    |  |  |  |  |  |
|                                                                                                    |  |  |  |  |  |
|                                                                                                    |  |  |  |  |  |
|                                                                                                    |  |  |  |  |  |
|                                                                                                    |  |  |  |  |  |
|                                                                                                    |  |  |  |  |  |
| Domete Administration                                                                                                    |  |  |  |  |  |
| Add program Add port Properties Delete                                                                                                    |  |  |  |  |  |
| Votify me when Windows Firewall blocks a new program                                                                                                    |  |  |  |  |  |
| OK Cancel Apply                                                                                                    |  |  |  |  |  |

3.3 Masukkan Name: servicedesk dan Port Number: 8080 Klik Change Scope

| 🔐 Windows Firewall Settings 🛛 🕰                                                                                                    |                              |  |  |  |  |  |
|----------------------------------------------------------------------------------------------------|------------------------------|--|--|--|--|--|
| Add a Port                                                                                                    |                              |  |  |  |  |  |
| Use these settings to open a port through Windows Firewall. To find the<br>port number and protocol, consult the documentation for the program or<br>service you want to use. |                              |  |  |  |  |  |
| <u>N</u> ame:                                                                                                    | servicedesk                  |  |  |  |  |  |
| Port number:                                                                                                    | 8080                         |  |  |  |  |  |
| Protocol:                                                                                                    | ● ĪCP                        |  |  |  |  |  |
|                                                                                                    | © <u>U</u> DP                |  |  |  |  |  |
| What are the risks of opening a port?                                                                                                    |                              |  |  |  |  |  |
| Change scope OK Cancel                                                                                                    |                              |  |  |  |  |  |
| Netlogon Service                                                                                                    |                              |  |  |  |  |  |
| Network Dis                                                                                                    | covery                       |  |  |  |  |  |
| Performance                                                                                                    | Performance Logs and Alerts  |  |  |  |  |  |
| Port     Port     Port                                                                                                    |                              |  |  |  |  |  |
| Add program                                                                                                    | . Add port Properties Delete |  |  |  |  |  |
| ☑ Notify me when Windows Firewall <u>b</u> locks a new program                                                                                                    |                              |  |  |  |  |  |
| OK Cancel Apply                                                                                                    |                              |  |  |  |  |  |

3.4 Klik **Customs list** dan masukkan **10.23.24.24,10.23.24.35,10.23.24.36**. Klik OK. Klik OK pada skrin **Add A Port**.

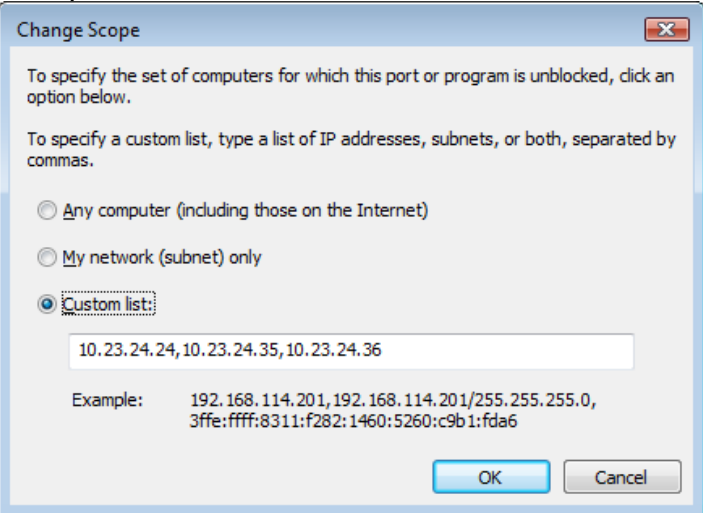

3.5 Kembali ke skrin **Exceptions**. Pastikan kotak **servicedesk** bertanda dan klik OK.

| Indows Firewall Settings                                                                                                    |  |  |  |  |  |
|----------------------------------------------------------------------------------------------------|--|--|--|--|--|
| General Exceptions Advanced                                                                                                    |  |  |  |  |  |
| Windows Firewall is turned off. Your computer is at risk of attacks and intrusions<br>from outside sources such as the Internet. We recommend that you dick the<br>General tab and select On.<br>Windows Firewall is currently using settings for the public network location.<br>What are the risks of unblocking a program?<br>To enable an exception, select its check box: |  |  |  |  |  |
| Program or port                                                                                                    |  |  |  |  |  |
| Routing and Remote Access Secure Socket Tunneling Protocol Secure World Wide Web Services (HTTPS) Servicedesk SMC Service SNAC Service SNAP Service SNMP Trap Symantec Email Telnet Telnet Telnet server Remote Administration Web Management Service (HTTP) Web Management Service (HTTP)                                                                                     |  |  |  |  |  |
| Add program     Add port     Properties     Delete       Notify me when Windows Firewall blocks a new program                                                                                                    |  |  |  |  |  |
| OK Cancel Apply                                                                                                    |  |  |  |  |  |

#### 4. Memastikan port 8080 telah dibuka di rangkaian talian

- 4.1 Klik Start → Run dan kunci masuk cmd (Windows XP) Klik Start → All Programs → Accessories → Command Prompt (Vista/Win 7)
- 4.2 Taip telnet servicedesk 8080 dan ENTER

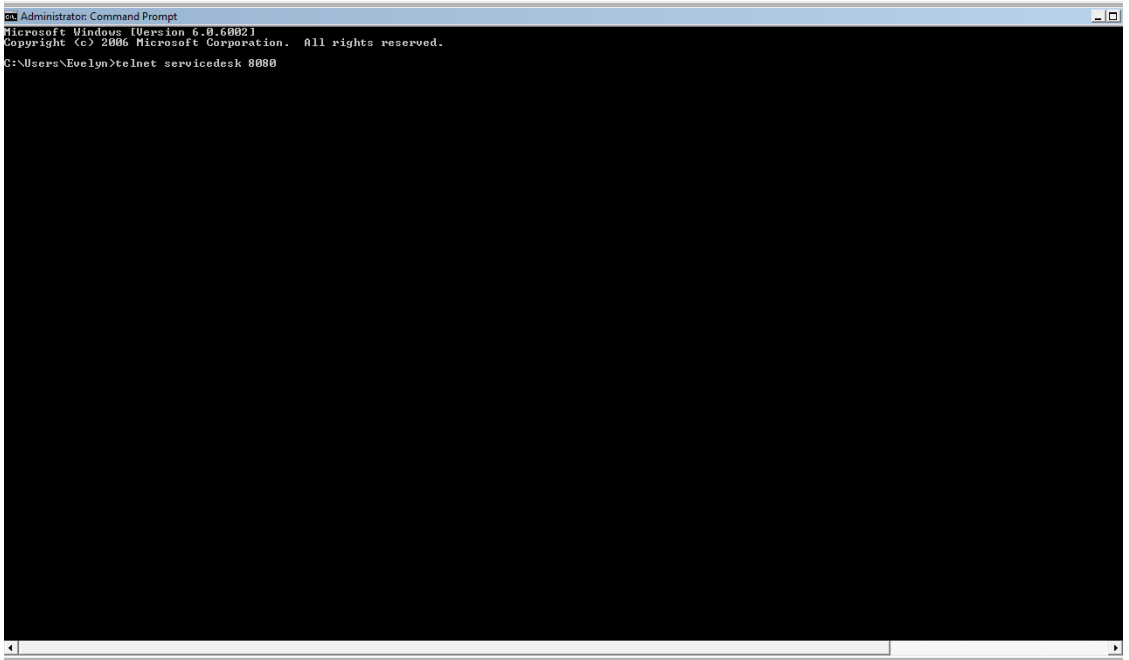

4.3 Jika skrin tersebut keluar kosong sahaja seperti skrin di bawah bermakna port 8080 telah dibuka. Jika '*Connecting To servicedesk...Could not open connection to the host, on port 8080: Connect failed*' bermakna port 8080 belum dibuka. Sila hubungi pegawai teknikal untuk membuka port 8080 ke 10.23.24.24, 10.23.24.35 dan 10.23.24.36 di semua firewall dan router yang digunakan.

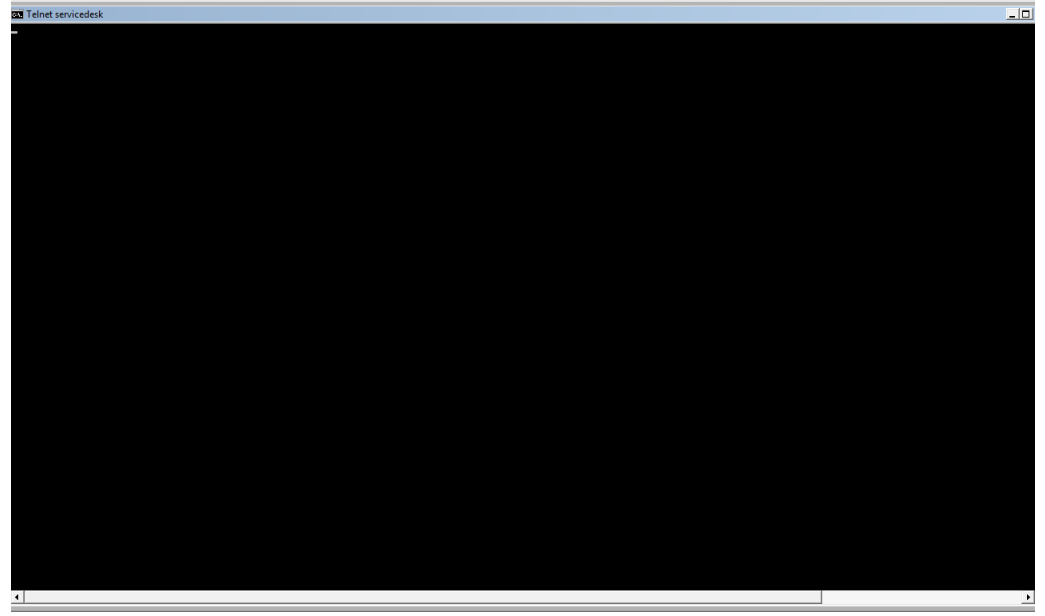

Sistem Unicenter Servicedesk

## 5. Mewujudkan ikon / shortcut Unicenter

Pewujudan ikon Unicenter pada desktop pengguna adalah untuk memudahkan pengguna klik untuk masuk ke sistem Unicenter.

- 5.1 Klik butang kanan tetikus pada desktop
- 5.2 Pilih New

# 5.3 Pilih **Shortcut** seperti di bawah:

|       |     | View<br>Sort By<br>Refresh                       | +<br>+ |     |                           |                            |
|-------|-----|--------------------------------------------------|--------|-----|---------------------------|----------------------------|
|       |     | Paste<br>Paste Shortcut<br>Undo Apply Properties | Ctrl+Z |     |                           |                            |
|       |     | Graphics Properties<br>Graphics Options          | •      |     |                           |                            |
|       |     | New                                              | F      |     | Folder                    |                            |
|       | 5   | Personalize                                      |        | 7   | Shortcut                  |                            |
|       | -   |                                                  |        |     | Bitmap Image              |                            |
|       |     |                                                  |        |     | Contact                   |                            |
|       |     |                                                  |        | Ŧ   | Journal Document          |                            |
|       |     |                                                  |        | 2   | OpenDocument Drawing      |                            |
|       |     |                                                  |        | 1   | OpenDocument Presentation |                            |
|       |     |                                                  |        | 1   | OpenDocument Spreadsheet  |                            |
|       |     |                                                  |        | 2   | OpenDocument Text         |                            |
|       |     |                                                  |        |     | WinRAR archive            |                            |
|       |     |                                                  |        |     | Rich Text Document        |                            |
|       |     |                                                  |        |     | Text Document             |                            |
|       |     |                                                  |        |     | WinRAR ZIP archive        |                            |
|       |     |                                                  |        | 0   | Briefcase                 |                            |
|       |     |                                                  |        | ~   |                           |                            |
|       |     |                                                  |        |     |                           |                            |
|       |     |                                                  |        |     |                           |                            |
|       |     |                                                  |        |     |                           |                            |
| 🔰 🐧 U | 🕑 Y | 👔 etc 🛛 🕗 P                                      | 🥹 P 👔  | etc | 🔀 C 🔇 🕄 F 🕅 🐼 A           | . 🜈 P < 🖄 🐺 🔛 🕵 🕪 10:37 AM |

5.4 Kunci masuk URL pada Type the location of the item

|                                                                                                    | ×      |
|----------------------------------------------------------------------------------------------------|--------|
| 🕞 🔬 Create Shortcut                                                                                                    |        |
| What item would you like to create a shortcut for?                                                                     |        |
| This wizard helps you to create shortcuts to local or network programs, files, folders, compute<br>Internet addresses. | rs, or |
| <u>Type the location of the item:</u>                                                                                  |        |
| http://servicedesk:8080 Browse                                                                                         |        |
| Click Next to continue.                                                                                                |        |
| Next                                                                                                    | Cancel |

5.5 Klik **Next** dan taip **Unicenter**. Klik **Finish** dan sistem Unicenter sedia untuk digunakan.

| $\bigcirc$ | <u>r</u> Create Shortcut                  |               |
|------------|-------------------------------------------|---------------|
|            | What would you like to name the shortcut? |               |
|            | <u>Iype a name for this shortcut:</u>     |               |
|            | Unicenter                                 |               |
|            |                                           |               |
|            | Click Finish to create the shortcut.      |               |
|            |                                           |               |
|            |                                           |               |
|            |                                           |               |
|            |                                           |               |
|            |                                           |               |
|            |                                           |               |
|            |                                           | Finish Cancel |

# 6. Anti virus

Terdapat sesetengah perisian anti virus tidak membenarkan URL jenis .exe dipaparkan. Untuk makluman URL servicedesk mengandungi pdmweb.exe seperti contoh berikut <u>http://servicedesk:8080/CAisd/pdmweb.exe</u> Oleh itu sila pastikan anti virus yang digunakan tidak menyekat URL servicedesk.